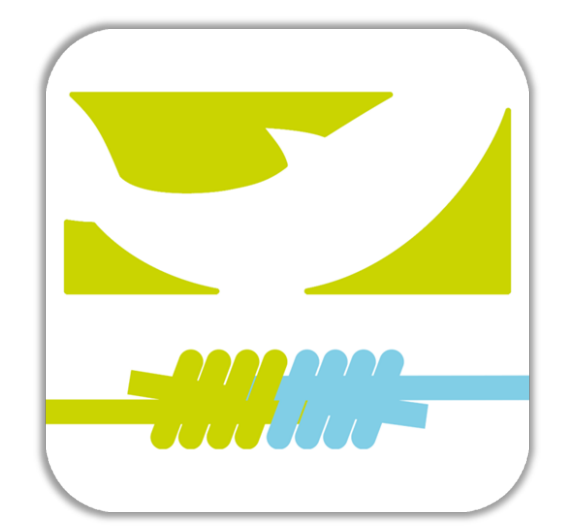

# Verbands-App

# "LFV LINK"

Erste Schritte zur Nutzung der Chatfunktion und der Gruppenraumfunktion.

Erstellung eines Profils am Beispiel eines / einer Referent\*in für Jugendarbeit (Jugendleitung / Jugendwart)

## Anleitung für IOS (Apple) Geräte

(Die Schritte weichen auf Androidgeräten geringfügig ab.)

#### 1. Download der App im Appstore

> App finden über Scannen des QR-Codes

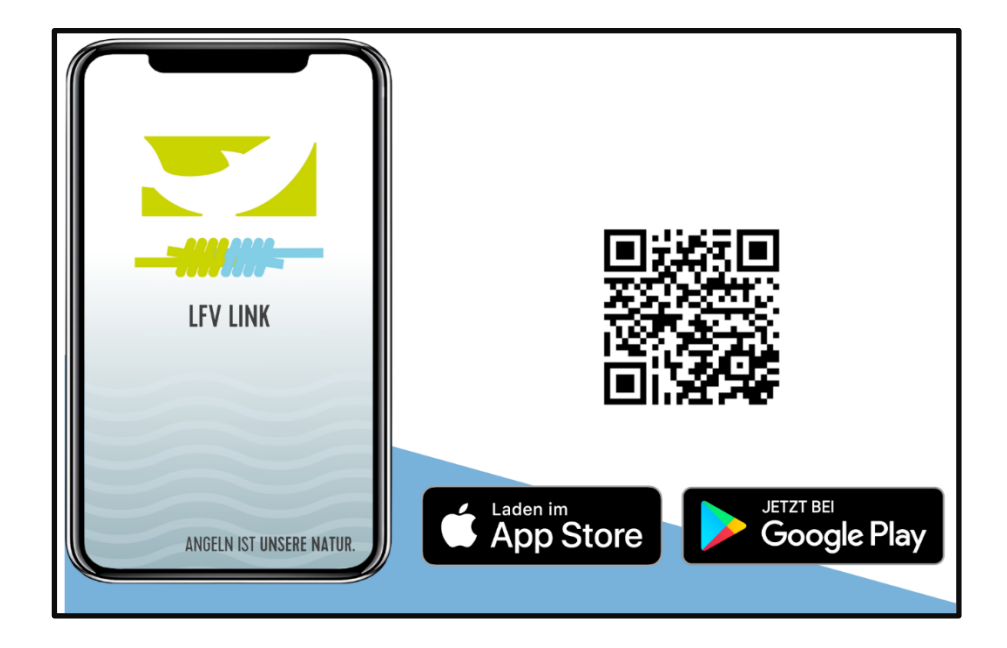

## 2. Alternativ: Download im App-Store

>App finden über die Suchfunktion

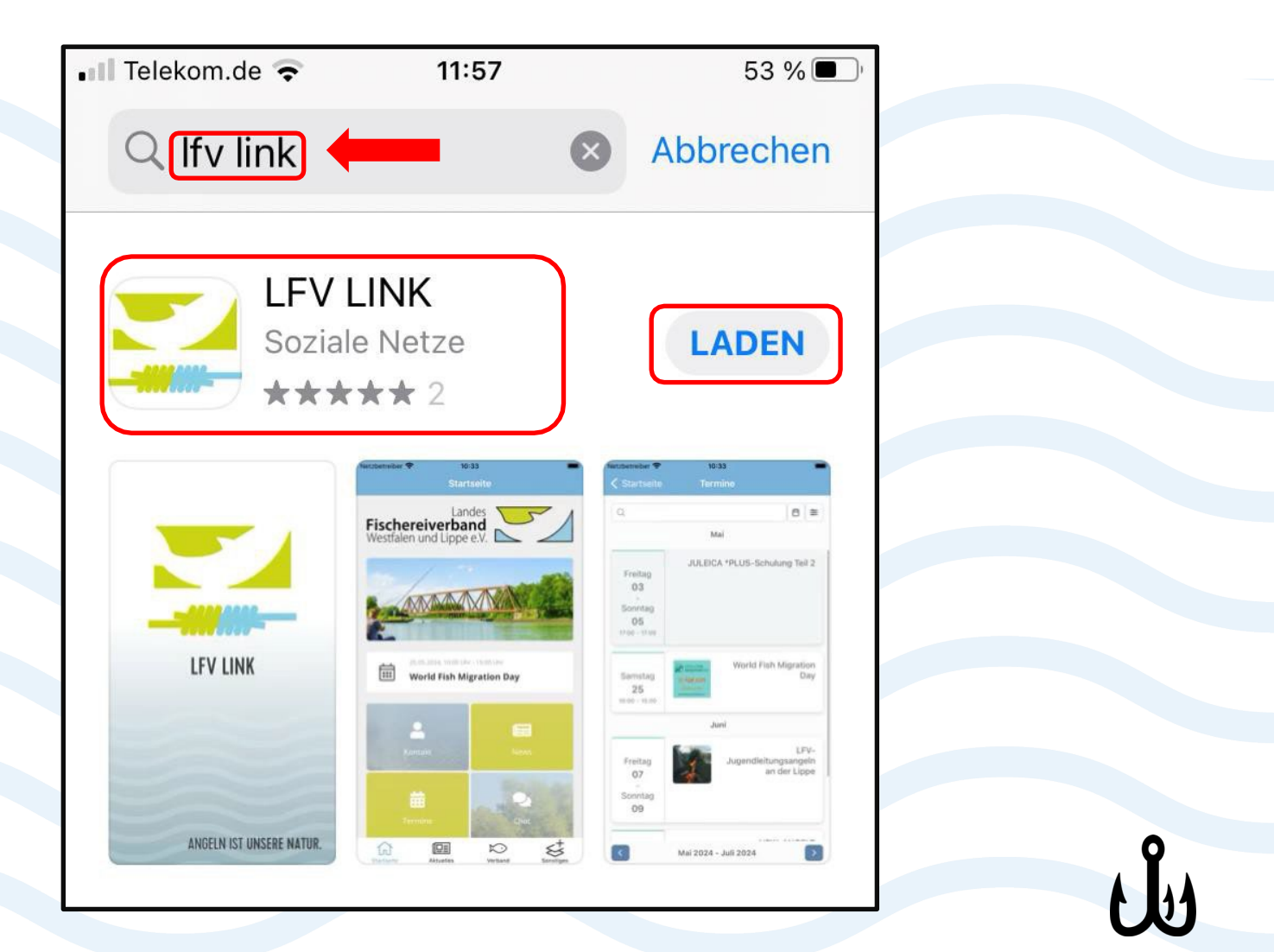

## 3. App öffnen > Mitteilungen senden> Erlauben

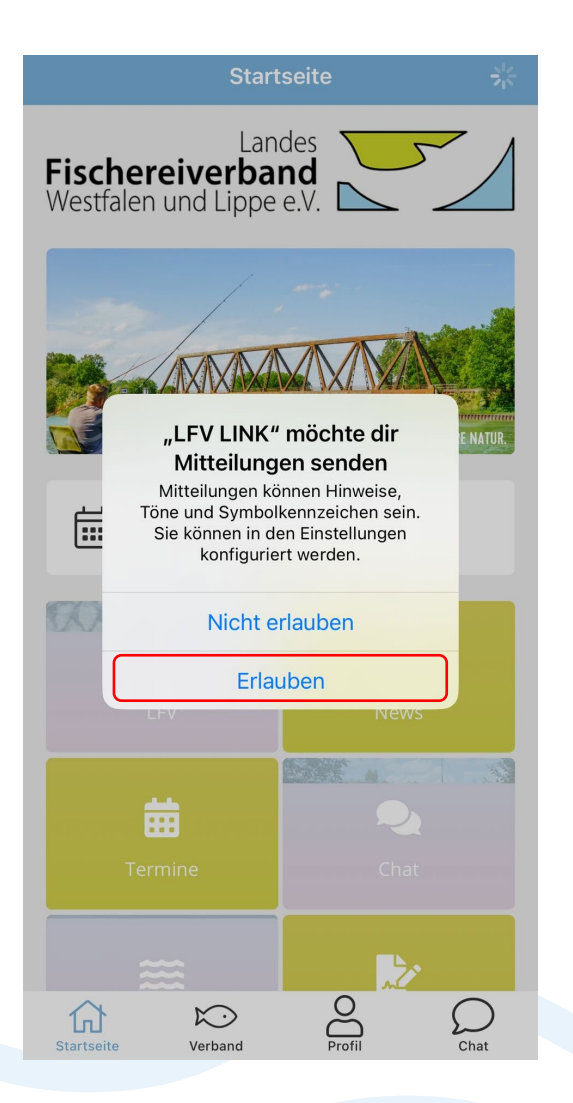

## 4. Unten auf > "Profil" klicken

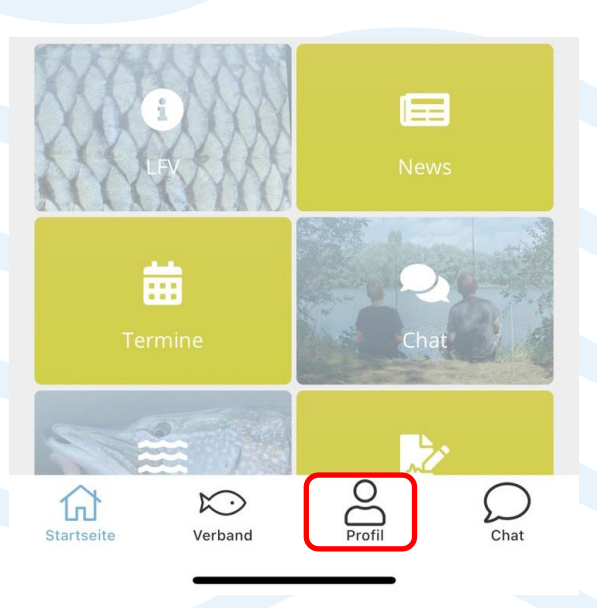

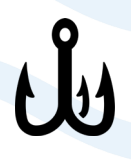

5. E-Mailadresse ausfüllen > 2. Nutzungsbedingungen akzeptieren > 3. Datenschutzerklärung bestätigen > 4. "weiter" klicken

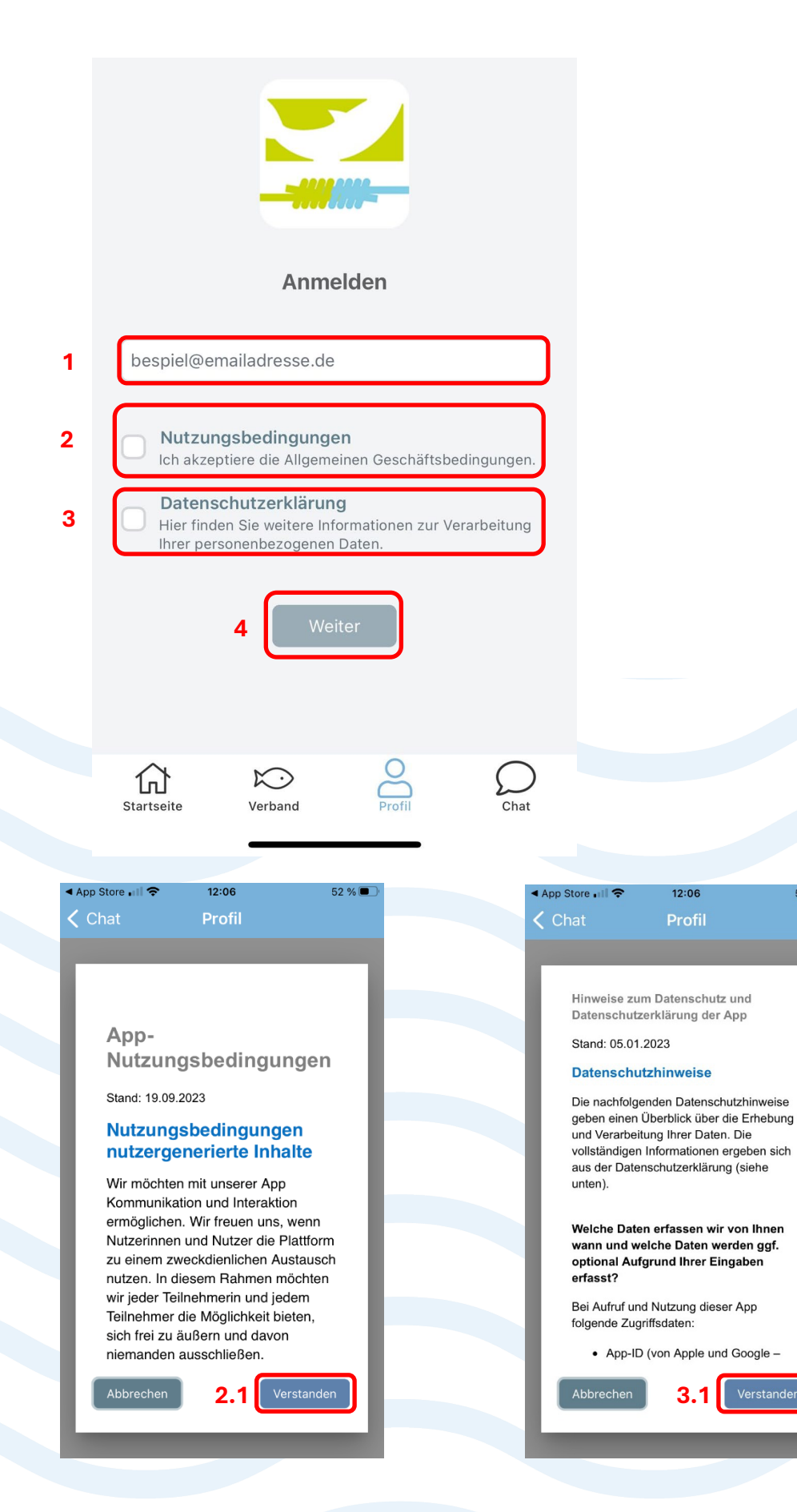

52 %

## 6. "Profil erstellen"

## > "Ja" klicken

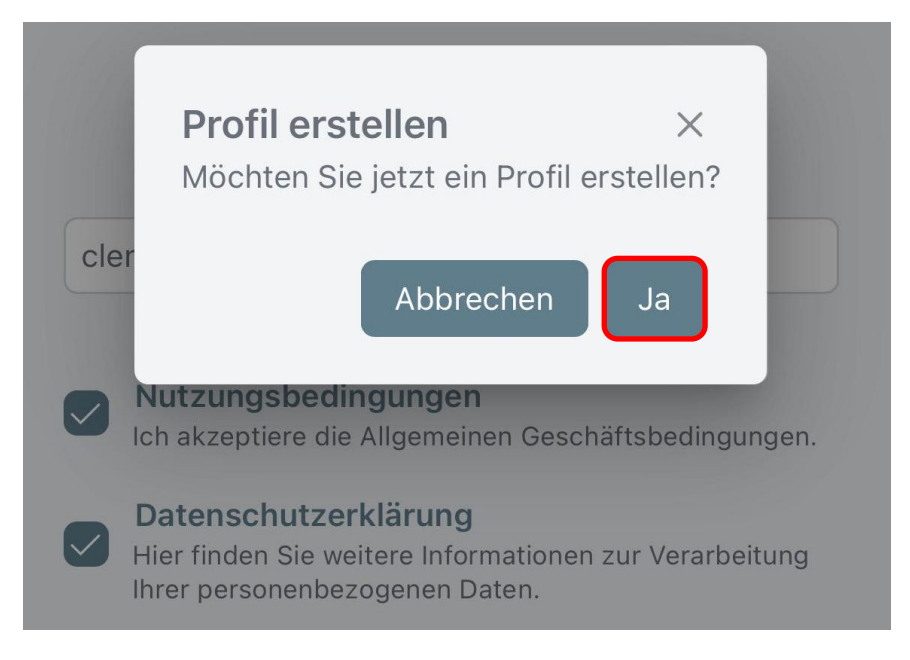

#### 6. Kontaktdetails ausfüllen

>Anrede, Vorname, Name > wichtig: bitte Klarnamen angeben > Geburtsdatum und Verein eintragen

| Profil                   |
|--------------------------|
| Anmelden Pushnachrichten |
|                          |
| Anrede *                 |
| Herr                     |
| Vorname *                |
| Alfred                   |
| Name *                   |
| Apptester                |
| Geburtsdatum             |
| 01.01.1990               |
| Verein                   |
| ASV flotte Forelle e.V.  |
|                          |

## 7. Rollen auswählen

> bitte entsprechende Rollen auswählen
<u>Wichtig:</u> es dürfen diejenigen Rollen ausgewählt werden, die ihrer Funktion(en) im Verein entsprechen

> Bitte die Rolle "Mitglied" immer auswählen

| Anrede *                                         |   |  |  |  |  |  |
|--------------------------------------------------|---|--|--|--|--|--|
| Herr                                             | ~ |  |  |  |  |  |
| Vorname *                                        |   |  |  |  |  |  |
| Fred                                             |   |  |  |  |  |  |
|                                                  |   |  |  |  |  |  |
|                                                  | × |  |  |  |  |  |
| LFV Fischereiaufseher*in                         |   |  |  |  |  |  |
| Mitglied                                         |   |  |  |  |  |  |
| 🗌 Obfrau / Obmann                                |   |  |  |  |  |  |
| Referent*in für Gewässerfragen                   |   |  |  |  |  |  |
| Referent*in für Jugendarbeit                     |   |  |  |  |  |  |
| Schriftführer*in                                 |   |  |  |  |  |  |
| Gast<br>Referent*in für Jugendarbeit<br>Mitglied | ~ |  |  |  |  |  |

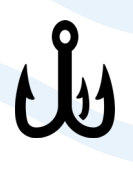

## 8. <u>Wichtig</u> > Haken setzen bei:

- 1. öffentlich in der App
- 2. Klarnamenbestätigung
- > sonst keine vollumfängliche Nutzung der App möglich
- 3. Speichern klicken

| Profil                                                                                                    |  |  |  |  |  |  |  |
|----------------------------------------------------------------------------------------------------|--|--|--|--|--|--|--|
| Anmelden Pushnachrichten                                                                                                    |  |  |  |  |  |  |  |
| Geburtsdatum                                                                                                    |  |  |  |  |  |  |  |
| 01.01.1990                                                                                                    |  |  |  |  |  |  |  |
| Verein                                                                                                    |  |  |  |  |  |  |  |
| ASV flotte Forelle e.V.                                                                                                    |  |  |  |  |  |  |  |
| Rollen *                                                                                                    |  |  |  |  |  |  |  |
| Gast<br>Mitglied ~<br>Referent*in für Jugendarbeit                                                                                                    |  |  |  |  |  |  |  |
| E-Mail *                                                                                                    |  |  |  |  |  |  |  |
| clemens.freiesleben@web.de                                                                                                    |  |  |  |  |  |  |  |
| 🗸 öffentlich in App  i                                                                                                    |  |  |  |  |  |  |  |
| Um diese Anwendung in vollem Umfang nutzen zu<br>können, bitten wir Sie, sich mit Ihrem realen Namen<br>(Klarnamen) anzumelden, d.h. keine Pseudonyme,<br>Spitznamen o.ä. bei der Anmeldung zu verwenden.<br>Nutzer, die sich unter einem Pseudonym anmelden,<br>erhalten lediglich den Status eines Gastes. |  |  |  |  |  |  |  |
| Pflichtfelder sind mit * gekennzeichnet                                                                                                    |  |  |  |  |  |  |  |
| Zurück 3 Speichern                                                                                                    |  |  |  |  |  |  |  |
|                                                                                                    |  |  |  |  |  |  |  |
|                                                                                                    |  |  |  |  |  |  |  |

1.

## 9. E-Mailadresse bestätigen

> E-Mailadresse im Postfach der angegebenen E-Mailadresse bestätigen.

> Die Rollenprüfung findet internbeim LFVstatt und kanneinige Zeit in Anspruch nehmen.

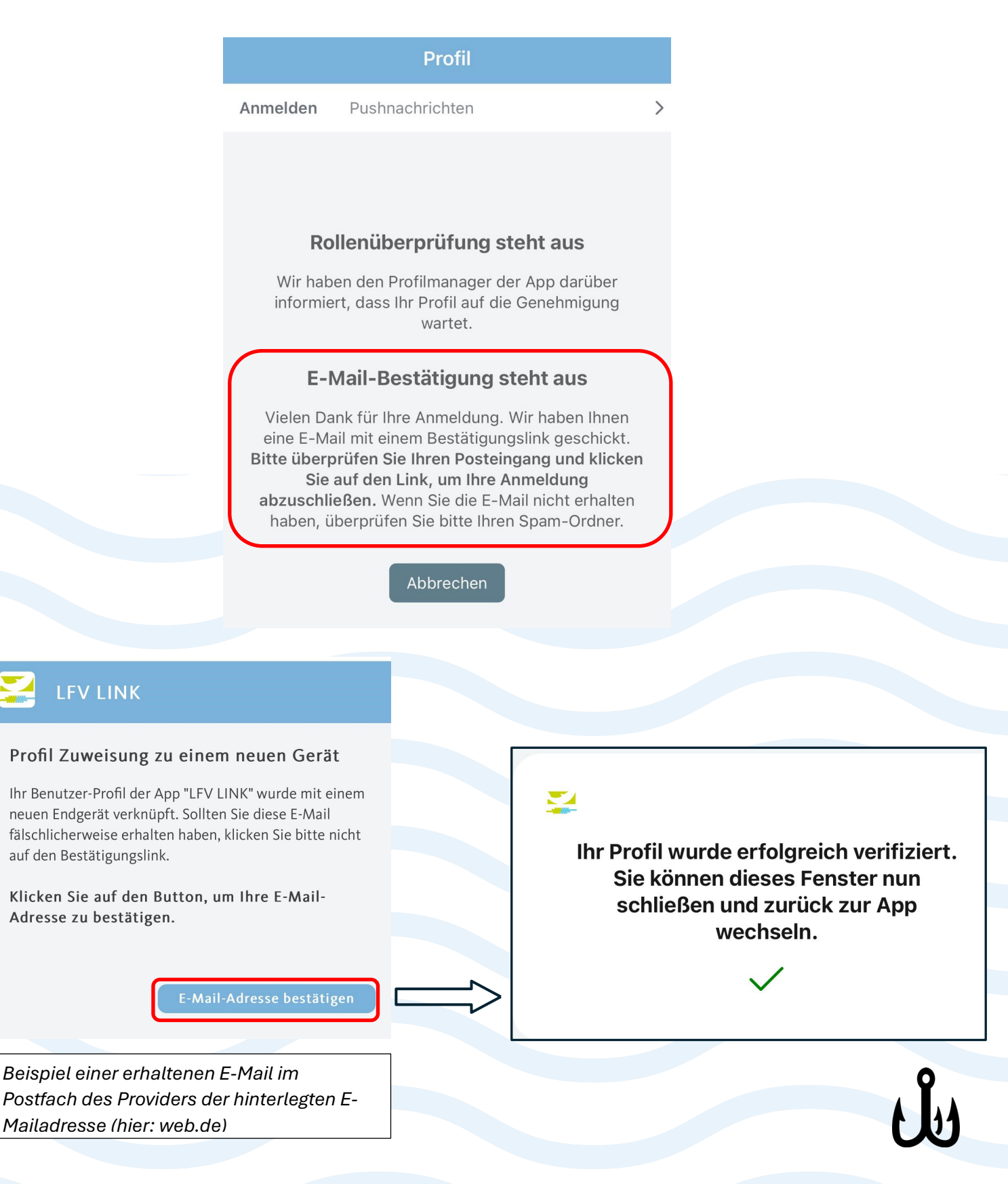

#### 10. Anmelden in der App

1. Mit der bestätigten E-Mailadresse kann man sich nun in der App anmelden, während die interne Prüfung der Rollen stattfindet.

> Dazu auf Abbrechen klicken.

2. Dann: E-Mailadresse eingeben

>Häkchen setzen bei: Nutzungsbedingungen

>Häkchen setzen bei: Datenschutzerklärung

>"Weiter"

| 15:14                                     |                                         | al 🗟 🖸                 | 2 | <b>13:09</b><br>App Store |                                                 |
|-------------------------------------------|-----------------------------------------|------------------------|---|---------------------------|-------------------------------------------------|
|                                           | Profil                                  |                        |   |                           | Profil                                          |
| nmelden Pushnac                           | hrichten                                |                        |   | Anmelden                  | Pushnachrichten                                 |
|                                           |                                         |                        |   |                           |                                                 |
|                                           |                                         |                        |   |                           |                                                 |
| Rollenüber                                | prüfung steht                           | aus                    |   |                           |                                                 |
| Wir haben den Pro<br>informiert, dass Ihr | filmanager der Ap<br>Profil auf die Gen | p darüber<br>hehmigung |   |                           |                                                 |
|                                           | wartet.                                 |                        |   |                           |                                                 |
| A                                         | bbrechen                                |                        |   |                           |                                                 |
|                                           |                                         |                        |   |                           | Anmelden                                        |
|                                           |                                         |                        |   | bespiel@e                 | mailadresse.de                                  |
|                                           |                                         |                        | , |                           |                                                 |
|                                           |                                         |                        |   | Nutzur<br>Ich akze        | ngsbedingungen<br>ptiere die Allgemeinen Geschä |
|                                           |                                         |                        |   | Datens                    | schutzerklärung                                 |
|                                           |                                         |                        | _ | Ihrer per                 | sonenbezogenen Daten.                           |
|                                           |                                         |                        |   |                           | Weiter                                          |
|                                           |                                         |                        |   |                           |                                                 |
|                                           |                                         |                        |   |                           |                                                 |
| $\wedge \sim$                             | 0                                       | $\bigcirc$             |   | $\wedge$                  |                                                 |
| Startseite Verband                        | Profil                                  | Chat                   |   | Startseite                | Verband Profil                                  |
|                                           |                                         |                        |   |                           |                                                 |
|                                           |                                         |                        |   |                           |                                                 |
|                                           |                                         |                        |   |                           |                                                 |

## 11. Die Registrierung ist abgeschlossen.

> Auf Rollenfreigabe warten

> Sie werden per Push-Nachricht über die Freigabe des Profils informiert.

> Bis zu diesem Zeitpunkt sind noch einige Funktionen der App eingeschränkt (Chat, Profil, Gruppenräume)

| 15:58                                                                                                    |        |         | 15:15                                                                                |                  |            | .dl 🗢 🚮         |
|----------------------------------------------------------------------------------------------------|--------|---------|--------------------------------------------------------------------------------------|------------------|------------|-----------------|
| c                                                                                                    | hat    | (e) (i) | Profil                                                                               |                  |            |                 |
|                                                                                                    |        |         | Übersicht                                                                            | Gruppen          | Geräte     | Pushnachrichten |
| Ihr Profil ist gerade in Prüfung. Sie werden per<br>Push-Nachricht informiert, sobald Ihr Profil<br>freigeschalten wurde.<br>Falls Sie Rückfragen haben, wenden Sie sich bitte an<br>den App-Administrator. |        |         |                                                                                      |                  |            |                 |
|                                                                                                    |        |         | Status                                                                               |                  | Verifizi   | erung steht aus |
|                                                                                                    |        | Name    |                                                                                      | Alfred Apptester |            |                 |
|                                                                                                    |        |         | Geburtsta                                                                            | g                | 01.01.1990 |                 |
|                                                                                                    |        |         | E-Mail                                                                               | XXXXXX           |            |                 |
|                                                                                                    |        |         | E-Mail                                                                               |                  |            | XXXXXX          |
|                                                                                                    |        |         | Ausstehende Rollenfreigabe<br>Ihre gewünschten Rollen wurden noch nicht<br>bestätigt |                  |            |                 |
| Startseite                                                                                                    | Profil | Chat    | Startseite                                                                           | Verband          | Pro        | Chat            |

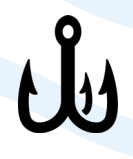